## HOW TO SCHEDULE AN ACADEMIC CONSULTATION:

- 1. Log in to Connect.Charlotte.edu using your NinerNET credentials.
- 2. Click Appointments on the left-hand menu.
- 3. Click the 'Make an Appointment or Drop-in' Button in the Upper Right Corner.
- What type of Appointment..' Select Academic Support (tutoring/mentoring).
- 5. Under 'Service' Select Academic Consultation (Not Major advising).
- 6. Select Meeting Type (In person or Virtual).
- 7. Select a staff member by name or if no preference leave blank and click next.
- 8. Select the appointment day and time.
- 9. Please add topic-specific comments about what you would like to talk about (e.g. time management, goal setting, study strategies, etc.).

10. Confirm email and text confirmation reminders are selected and verify your listed mobile phone number.
11. Click Schedule.